## How to Record No Longer Viable COVID-19 Doses from a Multi-Dose Vial (MDV) in MCIR

- 1. Log in directly to the MCIR via <u>MILogin</u>.
- 2. On your MCIR home screen click Manage Inventory.
- 3. From the inventory dropdown options select Outbreak and click Get Inventory.
- 4. Find the vaccine lot to document the no longer viable COVID-19 vaccine, (Figure 1).
- 5. Click directly on the hyperlinked vaccine product, name, (Figure 1).
- 6. Click Add New Transaction, (Figure 2).

|                                                                                                    | Manage Inventory - Outbreak                                                                                                    |                                                                                                    |                                                              |                                |                                                                            |                                                                     |                                                                        |                                       |                                                       | <u>Print Help</u><br><u>Home</u> <u>Exit</u>      |                                                                     |  |
|----------------------------------------------------------------------------------------------------|----------------------------------------------------------------------------------------------------|----------------------------------------------------------------------------------------------------|--------------------------------------------------------------|--------------------------------|----------------------------------------------------------------------------|---------------------------------------------------------------------|------------------------------------------------------------------------|---------------------------------------|-------------------------------------------------------|---------------------------------------------------|---------------------------------------------------------------------|--|
| ſ                                                                                                    | Demon                                                                                                    | Dam (Dal                                                                                           | C-h/CC                                                       | VTM                            | True (Eur                                                                  | VIEC                                                                |                                                                        | Cite                                  |                                                       | Dete                                              | Oth                                                                 |  |
|                                                                                                    | Manage Inv                                                                                                    | Ret/Wste Rep                                                                                       | T Proc Ret/W                                                 | ll ste Rpt S                   | Gearch Ret/Wa                                                              | te Rpts II                                                          | nv Hist                                                                | Vacs Ad                               | min                                                   |                                                   | UUU                                                                 |  |
|                                                                                                    |                                                                                                    |                                                                                                    |                                                              |                                |                                                                            |                                                                     |                                                                        |                                       |                                                       |                                                   |                                                                     |  |
|                                                                                                    | Inventory C                                                                                                    | Dutbreak 🗸                                                                                         | Get Invent                                                   | ory                            | <u>Shov</u>                                                                | inactive lo                                                         | ots                                                                    |                                       | <u>Manage</u>                                         | Inactive                                          |                                                                     |  |
| [                                                                                                    | Inventory Details                                                                                                    |                                                                                                    |                                                              |                                |                                                                            | Las                                                                 |                                                                        |                                       |                                                       | st Balanced: 11/15/2020                           |                                                                     |  |
|                                                                                                    | Name                                                                                                    | Outbre                                                                                             | ak                                                           |                                |                                                                            |                                                                     |                                                                        |                                       |                                                       |                                                   |                                                                     |  |
|                                                                                                    | Default                                                                                                    | Ac                                                                                                 | tive A                                                       | Active Date                    | 11                                                                         | 16/2020                                                             |                                                                        |                                       |                                                       |                                                   |                                                                     |  |
|                                                                                                    | Product                                                                                                    |                                                                                                    |                                                              |                                | Lot #                                                                      | Expire                                                              | 25                                                                     | On H                                  | and                                                   | Active                                            | Default                                                             |  |
|                                                                                                    | Add Vaccine                                                                                                    | Lot                                                                                                |                                                              |                                |                                                                            |                                                                     | _                                                                      |                                       |                                                       | Lot                                               | Detail View                                                         |  |
|                                                                                                    | COVID-19 J                                                                                                    | SN - 59676-5                                                                                       | 80-15                                                        |                                | 041A21A                                                                    | 12/31                                                               | 2069                                                                   | 270 d                                 | oses                                                  | √                                                 |                                                                     |  |
|                                                                                                    | COVID-19 J                                                                                                    | SN - 59676-5                                                                                       | 80-15                                                        |                                | 042A21/                                                                    | 12/31                                                               | 2069                                                                   | 1000                                  | doses                                                 | √                                                 |                                                                     |  |
|                                                                                                    | COVID-19 J                                                                                                    | SN - 59676-5                                                                                       | 80-15                                                        |                                | 204A214                                                                    | 12/31/                                                              | 2069                                                                   | 200 d                                 | oses                                                  | $\checkmark$                                      |                                                                     |  |
|                                                                                                    | COVID-19 M                                                                                                    | IOD 10 CTN ·                                                                                       | 80777-273                                                    | -99                            | 040B21/                                                                    | 12/31                                                               | 2069                                                                   | 500 d                                 | oses                                                  | $\checkmark$                                      |                                                                     |  |
|                                                                                                    | COVID-19 M                                                                                                    | IOD 10 CTN ·                                                                                       | 80777-273                                                    | -99                            | 006C21/                                                                    | 12/31/                                                              | 2069                                                                   | 320 d                                 | oses                                                  | $\checkmark$                                      |                                                                     |  |
|                                                                                                    | COVID-19 M                                                                                                    | OD 10 CTN                                                                                          | 80777-273                                                    | -99                            | 005C214                                                                    | 12/31/                                                              | 2069                                                                   | 700 d                                 | oses                                                  | $\checkmark$                                      |                                                                     |  |
|                                                                                                    |                                                                                                    |                                                                                                    |                                                              | Submit                         |                                                                            | С                                                                   | ancel                                                                  |                                       |                                                       |                                                   |                                                                     |  |
| F                                                                                                    | -iaure 1                                                                                                    |                                                                                                    |                                                              |                                |                                                                            |                                                                     |                                                                        |                                       |                                                       |                                                   |                                                                     |  |
| Lot Tran                                                                                                    | sactions                                                                                                    | - Outbre                                                                                           | ak                                                           |                                |                                                                            |                                                                     |                                                                        |                                       |                                                       |                                                   | <u>Print H</u>                                                      |  |
| Lot Tran Person Manage Inv                                                                                                    | sactions<br>Rem/Rcl<br>Ret/Wste Re                                                                                                    | - Outbre                                                                                           | eak<br><u>c VIM</u><br>ut/Wste Rpt                           | Search                         | np/Exp<br>Ret/Wste R                                                       | VFC<br>pts Inv                                                      | My :<br>Hist \                                                         | Site<br>/acs Ad                       | Adn                                                   | n Rp                                              | Print H<br>Home                                                     |  |
| Lot Tran<br>Person<br>Manage Inv<br>Manage Inve                                                                                                    | Rem/Rcl<br>Ret/Wste Re                                                                                                    | - Outbre                                                                                           | e <b>ak</b><br>c VIM<br>t/Wste Rpt                           | Im<br>Search                   | np/Exp                                                                     | VFC<br>pts Inv                                                      | My s<br>Hist \                                                         | Site<br>/acs Ad                       | Adn                                                   | n Rp                                              | Print H<br>Home I                                                   |  |
| Lot Tran<br>Person<br>Manage Inv<br>Manage Inve<br>Lot Informa                                                                                                    | Rem/Rcl<br>Ret/Wste Ret<br>entory<br>ation                                                                                                    | - Outbre                                                                                           | e <b>ak</b><br>c VIM<br>t/Wste Rpt                           | Im<br>Search                   | np/Exp [<br>Ret/Wste F                                                     | VFC<br>.pts Inv                                                     | My :<br><u>Hist</u>                                                    | Site<br>/acs Ad                       | Adn                                                   | n Rp                                              | Print H<br>Home                                                     |  |
| Lot Tran<br>Person<br>Manage Inv<br>Manage Inve<br>Lot Informa<br>Vaccine                                                                                                    | Rem/Rcl<br>Ret/Wste Rd<br>Intory<br>ation<br>COVID-                                                                                                    | - Outbre                                                                                           | e <b>ak</b><br><u>c VIM</u><br>t/Wste Rpt                    | Search                         | np/Exp [<br>Ret/Wste F                                                     | VFC<br>pts Inv                                                      | My :<br>Hist \<br>12/31/                                               | Site<br>/acs Ad                       | Adn<br>Imin<br>Volur                                  | n Rp<br>ne/Dose:                                  | Print H<br>Home I                                                   |  |
| Lot Tran<br>Person<br>Manage Inv<br>Manage Inve<br>Lot Informa<br>Vaccine<br>Mfr (Product)                                                                                                    | Rem/Rcl<br>Ret/Wste Rd<br>Intory<br>ation<br>COVID-<br>Moderna                                                                                                    | - Outbre                                                                                           | eak<br><u>c VIM</u><br>t/Wste Rpt<br>a)<br>a) MOD 10 (       | Im<br>Search                   | np/Exp [<br>Ret/Wste F<br>Expire:<br>Lot #                                 | VFC<br>pts Inv                                                      | My 1<br>Hist 1<br>12/31/                                               | Site<br>/acs Ad<br>2069               | Adn<br>min<br>Volur<br>On H                           | n Rp<br>ne/Dose:<br>and:                          | Print H<br>Home I<br>Its Ot                                         |  |
| Lot Tran<br>Person<br>Manage Inve<br>Manage Inve<br>Lot Informa<br>Vaccine<br>Mfr (Product)<br>NDC (cartor)                                                                                                | Rem/Rcl<br>Ret/Wste Rd<br>antory<br>ation<br>COVID-<br>Moderna<br>80777 2                                                                                                    | - Outbre                                                                                           | eak<br><u>c VIM</u><br>t/Wste Rpt<br>a)<br>a) MOD 10 (       | Search<br>CTN)                 | Expires<br>Lot #                                                           | VFC<br>pts Inv                                                      | My 8<br>Hist \<br>12/31/<br>005C2                                      | Site<br>/acs Ad<br>2069<br>11A        | Adm<br>min<br>Volur<br>On H                           | n Rp<br>ne/Dose:<br>and:<br>itatus                | Print H<br>Home I<br>Its Ot<br>0.5<br>700<br>Active                 |  |
| Lot Tran<br>Person<br>Manage Inv<br>Manage Inve<br>Lot Informa<br>Vaccine<br>Mfr (Product)<br>NDC (carton)                                                                                                 | Rem/Rcl<br>Ret/Wste Ret/Wste Ret/Ret/Wste Ret/Wste Ret/Wste Ret/Wste Ret/Wste Ret/Wste Ret/Wste  | - Outbre<br><u>Sch/C</u><br><u>pt Proc Re</u><br>19 (Moderna<br>a (COVID-19<br>73-99               | eak<br><u>c VIM</u><br>t/Wste Rpt<br>a)<br>a) MOD 10 (       | Search<br>CTN)                 | np/Exp [<br>Ret/Wste F<br>Expire:<br>Lot #<br>Presen                       | VFC<br>pts Inv<br>s<br>tation                                       | My 12/31/<br>005C2<br>CTN (                                            | Site<br>/acs Ad<br>2069<br>11A<br>10) | Adm<br>min<br>Volur<br>On H<br>Lot S                  | n Rp<br>ne/Dose:<br>and:<br>itatus                | Print H<br>Home I<br>Its Ot<br>0.5<br>700<br>Active                 |  |
| Lot Tran<br>Person<br>Manage Inve<br>Manage Inve<br>Lot Informa<br>Vaccine<br>Mfr (Product)<br>NDC (carton)<br>NDC (vial)                                                                                  | Rem/Rcl<br>Ret/Wste Ra<br>entory<br>ation<br>COVID-<br>Moderna<br>80777-2<br>80777-2                                                                                                    | - Outbre<br><u>Sch/C</u><br><u>ppt Proc Re</u><br>19 (Moderna<br>a (COVID-19<br>73-99<br>73-10     | eak<br><u>c VIM</u><br>t/Wste Rpt<br>a)<br>9 MOD 10 (        | Search<br>CTN)                 | Expires<br>Ret/Wste F                                                      | VFC<br>pts Inv<br>s<br>tation                                       | My :<br><u>Hist \</u><br>12/31/<br>005C2<br>CTN (                      | Site<br>/acs Ad<br>2069<br>11A<br>10) | Adm<br>min<br>Volur<br>On H<br>Lot S<br>Defau         | n Rp<br>ne/Dose:<br>and:<br>itatus<br>ult         | Print H<br>Home I<br>Its Ot<br>0.5<br>700<br>Active<br>No           |  |
| Lot Tran<br>Person<br>Manage Inve<br>Manage Inve<br>Lot Informa<br>Vaccine<br>Mfr (Product)<br>NDC (carton)<br>NDC (vial)<br>Date Created                                                                  | Rem/Rcl<br>Ret/Wste Ra<br>entory<br>ation<br>COVID-<br>Moderna<br>80777-2<br>80777-2<br>04/26/20                                                                                                    | - Outbre<br>Sch/C<br>ept Proc Re<br>19 (Moderna<br>a (COVID-19<br>73-99<br>73-10<br>021            | eak<br><u>c VIM</u><br>t/Wste Rpt<br>a)<br>a) MOD 10 (       | Search<br>CTN)                 | Expire:<br>Lot #<br>Created                                                | vrc<br>pts Inv<br>s<br>tation                                       | My :<br><u>Hist \</u><br>12/31/<br>005C2<br>CTN (                      | Site<br>/acs Ad<br>2069<br>11A<br>10) | Volur<br>On H<br>Lot S<br>Defat<br>CVX/               | n Rp<br>ne/Dose:<br>and:<br>itatus<br>ult<br>MVX: | Print H<br>Home I<br>Its Ot<br>0.5<br>700<br>Active<br>No<br>207/MC |  |
| Lot Tran<br>Person<br>Manage Inve<br>Manage Inve<br>Lot Informa<br>Vaccine<br>Mfr (Product)<br>NDC (carton)<br>NDC (vial)<br>Date Created                                                                  | Rem/Rcl<br>Ret/Wste Rd<br>Intory<br>ation<br>COVID-<br>Moderna<br>80777-2<br>80777-2<br>04/26/20                                                                                                    | - Outbre<br>Sch/C<br>ept Proc Re<br>19 (Moderna<br>a (COVID-19<br>73-99<br>73-10<br>021            | eak<br>C VIM<br>t/Wste Rpt<br>a)<br>9 MOD 10 (<br>Make Lot E | Search<br>CTN)                 | Expires<br>Lot #<br>Created                                                | VFC<br>pts Inv<br>tation<br>d By<br>Inactive                        | My :<br>Hist \<br>12/31/<br>005C2<br>CTN (<br>ite Lot                  | 5ite<br>/acs Ad<br>2069<br>11A<br>10) | Adm<br>min<br>Volur<br>On H<br>Lot S<br>Defat<br>CVX/ | ne/Dose:<br>and:<br>itatus<br>ult<br>MVX:         | Print H<br>Home I<br>Its Ot<br>0.5<br>700<br>Active<br>No<br>207/MC |  |
| Lot Tran<br>Person<br>Manage Inve<br>Manage Inve<br>Lot Informa<br>Vaccine<br>Mfr (Product)<br>NDC (carton)<br>NDC (vial)<br>Date Created                                                                  | Rem/Rcl<br>Ret/Wste Ret/Wste Ret/ | - Outbre<br>Sch/C<br>pt Proc Re<br>19 (Moderna<br>a (COVID-1)<br>73-99<br>73-10<br>D21<br>tion Log | eak<br>C VIM<br>t/Wste Rpt<br>a)<br>9 MOD 10 (<br>Make Lot E | CTN)                           | Expires<br>Lot #<br>Created                                                | VFC<br>pts Inv<br>tation<br>d By<br>Inactiva                        | My :<br>Hist \<br>12/31/<br>005C2<br>CTN (<br>ite Lot                  | Site<br>/acs Ad<br>2069<br>11A<br>10) | Adn<br>min<br>Volur<br>On H<br>Lot S<br>Defat<br>CVX/ | n Rp<br>ne/Dose:<br>and:<br>itatus<br>ult<br>MVX: | Print H<br>Home I<br>Its Ot<br>0.5<br>700<br>Active<br>No<br>207/MC |  |
| Lot Tran Person Manage Inve Manage Inve Lot Informa Vaccine Mfr (Product) NDC (carton) NDC (vial) Date Created Date Add New Tra                                                                            | Rem/Rcl<br>Ret/Wste Ret/Wste Ret/Ret/Ret/Ret/Ret/Ret/Ret/Ret/Ret/Ret/                                                                                                    | - Outbre<br>Sch/C<br>pt Proc Re<br>19 (Moderna<br>a (COVID-1)<br>73-99<br>73-10<br>D21<br>tion Log | eak<br>C VIM<br>t/Wste Rpt<br>a)<br>9 MOD 10 (<br>Make Lot E | CTN)                           | Expires<br>Lot #<br>Created                                                | VFC<br>pts Inv<br>tation<br>d By<br>Inactiva                        | My :<br>Hist \<br>12/31/<br>005C2<br>CTN (<br>ite Lot                  | Site<br>/acs Ad<br>2069<br>11A<br>10) | Adn<br>min<br>Volur<br>On H<br>Lot S<br>Defat<br>CVX/ | n Rp<br>ne/Dose:<br>and:<br>itatus<br>ult<br>MVX: | Print H<br>Home I<br>Its Ot<br>0.5<br>700<br>Active<br>No<br>207/MC |  |
| Lot Tran<br>Person<br>Manage Inve<br>Manage Inve<br>Manage Inve<br>Lot Informa<br>Vaccine<br>Mfr (Product)<br>NDC (carton)<br>NDC (vial)<br>Date Created<br>Date<br>Add New Tra<br>04/30/2021              | Rem/Rcl<br>Ret/Wste Re<br>entory<br>ation<br>COVID-<br>Moderna<br>80777-2<br>80777-2<br>04/26/20<br>Transac<br>nsaction<br>Current                                                                                                    | - Outbre                                                                                           | eak<br>C VIM<br>t/Wste Rpt<br>a)<br>9 MOD 10 (<br>Make Lot E | CTN)                           | Expires<br>Lot #<br>Created                                                | VFC<br>pts Inv<br>tation<br>d By<br>Inactiva                        | My :<br>Hist \<br>12/31/<br>005C2<br>CTN (<br>ite Lot                  | 5ite<br>/acs Ad<br>2069<br>11A<br>10) | Adn<br>min<br>Volur<br>On H<br>Lot S<br>Defat<br>CVX/ | n Rp<br>ne/Dose:<br>and:<br>itatus<br>ult<br>MVX: | Print H<br>Home I<br>Its Ot<br>0.5<br>700<br>Active<br>No<br>207/MC |  |
| Lot Tran<br>Person<br>Manage Inve<br>Manage Inve<br>Lot Informa<br>Vaccine<br>Mfr (Product)<br>NDC (carton)<br>NDC (vial)<br>Date Created<br>Date<br>Add New Tra<br>04/30/2021<br>04/26/2021               | Rem/Rcl<br>Ret/Wste Rd<br>entory<br>ation<br>COVID-<br>Moderna<br>80777-2<br>80777-2<br>04/26/20<br>Transaction<br>Current<br>Transferr                                                                                                    | - Outbre                                                                                           | er Receive                                                   | Default<br>Qty<br>700<br>d 700 | Expires<br>Lot #<br>Presen<br>Created                                      | VFC<br>pts Inv<br>tation<br>d By<br>Inactive<br>pmment<br>hipped it | My :<br>Hist \<br>12/31/<br>005C2<br>CTN (<br>ite Lot                  | 5ite<br>/acs Ad<br>2069<br>11A<br>10) | Adn<br>min<br>Volur<br>On H<br>Lot S<br>Defat<br>CVX/ | n Rp<br>ne/Dose:<br>and:<br>itatus<br>ult<br>MVX: | #                                                                   |  |
| Lot Tran<br>Person<br>Manage Inve<br>Manage Inve<br>Lot Informa<br>Vaccine<br>Mfr (Product)<br>NDC (carton)<br>NDC (vial)<br>Date Created<br>Date<br>Add New Tra<br>04/30/2021<br>04/26/2021<br>11/15/2020 | sactions<br>Rem/Rcl<br>Ret/Wste Rd<br>entory<br>ation<br>COVID-<br>Moderna<br>80777-2<br>80777-2<br>04/26/20<br>Transaction<br>Current<br>Transferr<br>Balance                                                                                                    | - Outbre                                                                                           | er Receive                                                   | Default<br>Qty<br>200<br>d 700 | Expires<br>Lot #<br>Presen<br>Created<br>LWB Co<br>0 S <sup>1</sup><br>0 0 | VFC<br>pts Inv<br>tation<br>d By<br>Inactive<br>pmment<br>hipped it | My :<br>Hist \<br>12/31/<br>005C2<br>CTN (<br>ite Lot<br>its<br>em rec | 5ite<br>/acs Ad<br>2069<br>11A<br>10) | Adn<br>min<br>Volur<br>On H<br>Lot S<br>Defat<br>CVX/ | n Rp<br>ne/Dose:<br>and:<br>itatus<br>ult<br>MVX: | Print H<br>Home I<br>Its Ot<br>0.5<br>700<br>Active<br>No<br>207/MC |  |

The Add Vaccine Lot Transaction Outbreak Screen displays.

- 7. **Enter the date** the multi-dose vial (MDV) is no longer viable, (Figure 3).
- 8. Enter number of doses remaining in the MDV that are no longer viable, (Figure 3).
- 9. ACTION: Select Non-Return Opened MDV (Figure 3).

## 10. **COMMENT:**

Required to discard due to loss in vaccine viability.\* (Figure 4).

11. Click Submit.

\*Use this standard comment for Multi-dose vial loss transactions.

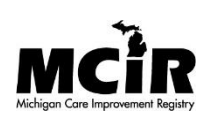

| Person<br>Manage Inv                                                                                                    | Rem/Rcl<br>Ret/Wste Rept                                                                                  | Sch/CC<br>Proc Ret/Ws | j VIM<br>ste Rot :        | Search Ret/Wste                       | VFC<br>Rots Inv | My Site                                 | Adm   <br>dmin                    | Rpts C                           |
|----------------------------------------------------------------------------------------------------|----------------------------------------------------------------------------------------------------|-----------------------|---------------------------|---------------------------------------|-----------------|-----------------------------------------|-----------------------------------|----------------------------------|
|                                                                                                    |                                                                                                    |                       |                           |                                       |                 |                                         |                                   |                                  |
| Lot Details                                                                                                    |                                                                                                    |                       |                           |                                       |                 |                                         |                                   |                                  |
| Lot Informa                                                                                                    | ation                                                                                                    |                       |                           |                                       |                 |                                         |                                   |                                  |
| Vaccine<br>Mfr (Product)                                                                                                    | COVID-19                                                                                                  | (Moderna)             |                           | Expire                                | s               | 12/31/2069                              | Volume/Do                         | se: 0.5                          |
| NDC                                                                                                    | 80777-273                                                                                                 | .99                   |                           | Prese                                 | ntation         | 005C21A<br>CTN (10)                     | CVX/MVX:                          | 207/M                            |
| Transaction                                                                                                    | 1 Detail                                                                                                  |                       |                           |                                       |                 | 0(.0)                                   |                                   |                                  |
| Date*                                                                                                    | 04/30/20                                                                                                  | 21                    |                           | Doses*                                |                 | 10                                      |                                   |                                  |
| Action*                                                                                                    | Non-Ret                                                                                                   | urn Opened I          | ~                         |                                       |                 |                                         |                                   |                                  |
| Inventory Effe                                                                                                    | ect:                                                                                                    |                       | <br>                      | A LWB Eff                             | fect:           | O Subtract                              | Add                               | ● N/A                            |
| Comment                                                                                                    | Returne                                                                                                   | ent<br>d to Distr     |                           |                                       |                 |                                         |                                   |                                  |
| Created By:                                                                                                    | Transfer                                                                                                  | red In                | 21                        |                                       |                 |                                         |                                   |                                  |
|                                                                                                    | MCIR O                                                                                                    | red Out<br>pted-Out   |                           |                                       |                 |                                         |                                   |                                  |
|                                                                                                    | Non-Ret                                                                                                   | urn Opened N          | DV omit                   |                                       | Car             | ncel                                    |                                   |                                  |
|                                                                                                    | Returne                                                                                                   | Short Dated           |                           |                                       |                 |                                         |                                   |                                  |
| Figure 2                                                                                                    |                                                                                                    |                       |                           |                                       |                 |                                         |                                   |                                  |
| rigure 5                                                                                                    |                                                                                                    |                       |                           |                                       |                 |                                         |                                   |                                  |
|                                                                                                    | TAT                                                                                                    |                       |                           |                                       |                 |                                         |                                   |                                  |
| Add vaccine                                                                                                    | Lot Iran                                                                                                  | saction -             |                           |                                       |                 |                                         |                                   | Print                            |
| Inthreak                                                                                                    |                                                                                                    |                       |                           |                                       |                 |                                         |                                   | Hom                              |
| outoreak                                                                                                    |                                                                                                    | 1.100                 | MIN                       | Imp/Exp                               | VFC             | My Site                                 | Adm                               | Rpts                             |
| Person Rei                                                                                                    | n/Rcl Se                                                                                                  | ch/CC                 |                           | arch Ret/Wste R                       | ata Inv         | Hist Vacs Ar                            | Imin                              |                                  |
| Person Rei                                                                                                    | n/Rcl S<br>Vste Rept Pro                                                                                  | oc Ret/Wste           | <u>Rpt</u> <u>Sea</u>     |                                       | <u>pts mv</u>   |                                         |                                   |                                  |
| Person Rei                                                                                                    | m/Rcl S<br>Nste Rept Pr                                                                                   | oc Ret/Wste           | <u>Rpt Sea</u>            |                                       | <u>pts mv</u>   |                                         |                                   |                                  |
| Person Rei<br>Manage Inv Ret/V                                                                                                    | m/Rcl S.<br>Nste Rept Pr                                                                                  | oc Ret/Wste           | <u>Rpt Sea</u>            |                                       | <u>pts inv</u>  |                                         |                                   |                                  |
| Person Ren<br>Manage Inv Ret/1<br>Lot Details                                                                                                    | m/Rcl Si<br>Nste Rept Pr                                                                                  | oc Ret/Wste           | <u>Rpt Sea</u>            |                                       |                 |                                         |                                   |                                  |
| Person Rei<br>Manage Inv Ret/V<br>Lot Details<br>Lot Information<br>Vaccine C                                                                                                    | m/Rcl Si<br><u>Nste Rept Pr</u><br>N<br>OVID-19 (Moo                                                      | derna)                | <u>Rpt Sei</u>            | Expires                               | <u>pes inv</u>  | 12/31/2069                              | Volume/Do                         | ose: 0.5                         |
| Person Rei<br>Manage Inv Ret/V<br>Lot Details<br>Lot Information<br>Vaccine C<br>Mfr (Product) M                                                                                                    | m/Rcl Si<br><u>Nste Rept Pr</u><br>N<br>OVID-19 (Moo<br>oderna (COV                                       | derna)                | <u>Rpt Sei</u><br>10 CTN) | Expires                               |                 | 12/31/2069<br>005C21A                   | Volume/Do<br>On Hand:             | ose: 0.5<br>700                  |
| Person     Rei       Manage Inv     Ret/I       Lot Details     Rei       Lot Information     C       Vaccine     C       Mfr (Product)     M       NDC     80                                                                | m/Rcl S<br><u>Nste Rept Pr</u><br>N<br>OVID-19 (Moo<br>oderna (COV<br>)777-273-99                         | derna)                | <u>Rpt Sea</u><br>10 CTN) | Expires<br>Lot #<br>Present           | ation           | 12/31/2069<br>005C21A<br>CTN (10)       | Volume/Do<br>On Hand:<br>CVX/MVX: | ose: 0.5<br>700<br>207/N         |
| Person     Rei       Manage Inv     Ret/N       Lot Details     Rei       Lot Information     Rei       Vaccine     C       Mfr (Product)     M       NDC     80       Transaction Details     Rei                            | M/RCI Si<br>N <u>ste Rept Pr</u><br>OVID-19 (Moo<br>oderna (COV<br>)777-273-99<br>tail                    | derna)<br>ID-19 MOD   | <u>Rpt Sea</u>            | Expires<br>Lot #<br>Present           | ation           | 12/31/2069<br>005C21A<br>CTN (10)       | Volume/Do<br>On Hand:<br>CVX/MVX: | o <b>se:</b> 0.5<br>700<br>207/M |
| Person       Rei         Manage Inv       Ret/l         Lot Details       Rei         Lot Information       Rei         Vaccine       C         Mfr (Product)       M         NDC       80         Transaction De       Date* | m/Rcl Si<br><u>Nste Rept Pr</u><br>N<br>OVID-19 (Moo<br>oderna (COV<br>)777-273-99<br>tail<br>[04/30/2021 | derna)<br>ID-19 MOD   | <u>Rpt Ser</u><br>10 CTN) | Expires<br>Lot #<br>Present<br>Doses* | ation (         | 12/31/2069<br>005C21A<br>CTN (10)<br>10 | Volume/Do<br>On Hand:<br>CVX/MVX: | ose: 0.5<br>700<br>207/N         |

Submit

Cancel

The Lot Transactions – Outbreak Screen displays the vaccine **Non-return MDV transaction with comment**, (Figure 5).

| Lot Transactions - Outbreak                                                                                                    |                              |         |                       |                 |                   |         |  |  |  |  |
|----------------------------------------------------------------------------------------------------|------------------------------|---------|-----------------------|-----------------|-------------------|---------|--|--|--|--|
| Person         Rem/Rcl         Sch/CC         VIM         Imp/Exp         VFC         My Site         Adm         Rpts         Oth           Manage Inv         Ret/Wete Rept         Proc Ret/Wete Ret         Search Ret/Wete Rets         Inv Hist         Vacs Admin |                              |         |                       |                 |                   |         |  |  |  |  |
| Manage inv Ket/wste Kept Proc Ket/Wste Kpt Search Ket/Wste Kpts inv Hist Vacs Admin                                                                                                    |                              |         |                       |                 |                   |         |  |  |  |  |
| Manage Inver                                                                                                    | atory                        |         |                       |                 |                   |         |  |  |  |  |
| <u>Interiorge inter</u>                                                                                                    | <u>,</u>                     |         |                       |                 |                   |         |  |  |  |  |
| Lot Informa                                                                                                    | tion                         |         |                       |                 |                   |         |  |  |  |  |
| Vaccine                                                                                                    | COVID-19 (Moderna)           | Expires | 12/31/2069            | Volume/Dose:    | 0.5               |         |  |  |  |  |
| Mfr (Product)                                                                                                    | Moderna (COVID-19 MOD 10 CTN | Lot #   | 006C21A               | On Hand:        | 690               |         |  |  |  |  |
| NDC (carton)                                                                                                    | 80777-273-99                 |         | Presentation          | CTN (10)        | Lot Status        | Active  |  |  |  |  |
| NDC (vial)                                                                                                    | 80777-273-10 Default No      |         |                       |                 |                   |         |  |  |  |  |
| Date Created                                                                                                    | 04/20/2021                   |         | Created By            |                 | CVX/MVX:          | 207/MOD |  |  |  |  |
| Make Lot Default Inactivate Lot                                                                                                    |                              |         |                       |                 |                   |         |  |  |  |  |
| Date                                                                                                    | Transaction Log              | Qty     | LWB Comme             | nts             |                   |         |  |  |  |  |
| Add New Transaction                                                                                                    |                              |         |                       |                 |                   |         |  |  |  |  |
| 04/30/2021                                                                                                    | Current Balance              | 690     | 0                     |                 |                   |         |  |  |  |  |
| 04/30/2021                                                                                                    | Non-Return Opened MDV        | -10     | 0 Required viability. | l to discard du | ue to loss in vac | cine    |  |  |  |  |

Figure 5

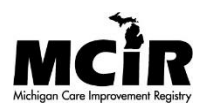